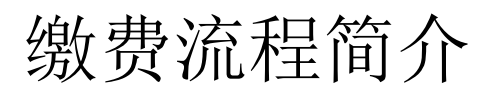

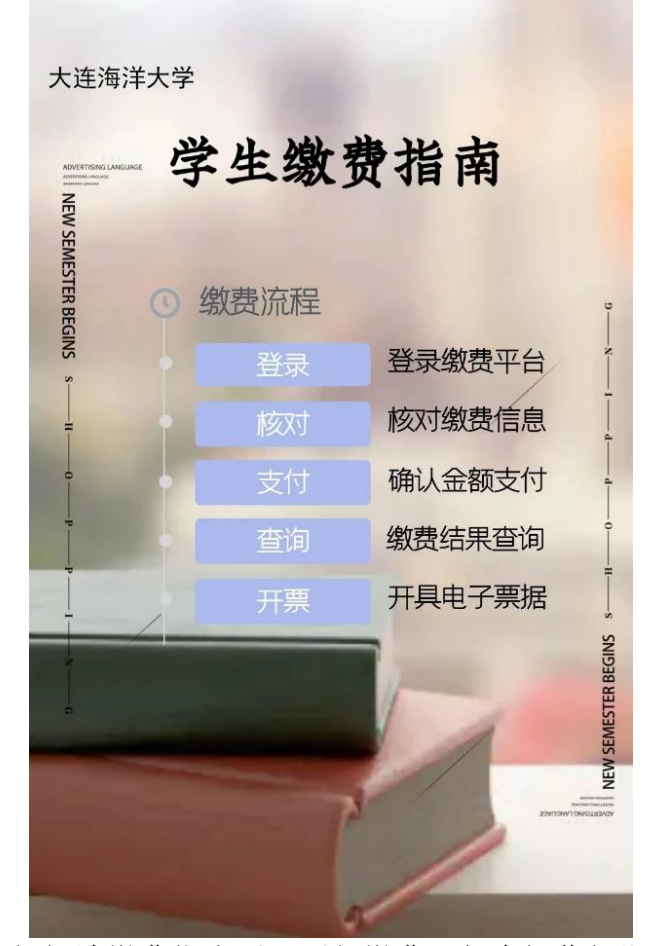

请您仔细阅读缴费指南后,再行缴费。如有操作问题请联系 客服人员:4006-511-512 如缴费信息有误请联系财务人员: 主校区财务电话:0411-84762676 瓦房店校区财务电话:0411-39104027

### 一、缴费平台进入方式1:

在微信中搜索并关注"大连海洋大学计划财务处"公众号,或长按下方二维码, 扫描并关注公众号。

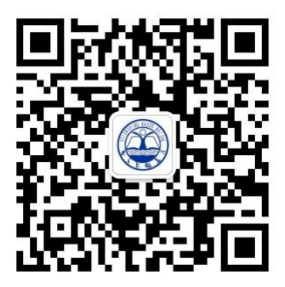

进入公众号后,点击右下角在线缴费-缴费平台,即可进入缴费系统登录界面。 如有遗忘缴费流程,可在此处重新阅读缴费指南。

| < | 大连海洋大学计                      | ·划财务处 <u>久</u> |  |  |
|---|------------------------------|----------------|--|--|
|   | 》<br>你好,欢迎关注大连海<br>洋大学计划财务处! |                |  |  |
|   |                              |                |  |  |
|   |                              | 缴费指南           |  |  |
|   |                              | 缴费平台           |  |  |
|   | = 崆스眼友                       | = 左继鄉弗         |  |  |

### 缴费平台进入方式 2:

进入"大连海洋大学"官网(www.dlou.edu.cn),选择"学校概况-组织机构", 在行政机构下,找到"计划财务处",进入后,点击左侧的"在线缴费平台"进入缴费系统。

(1)

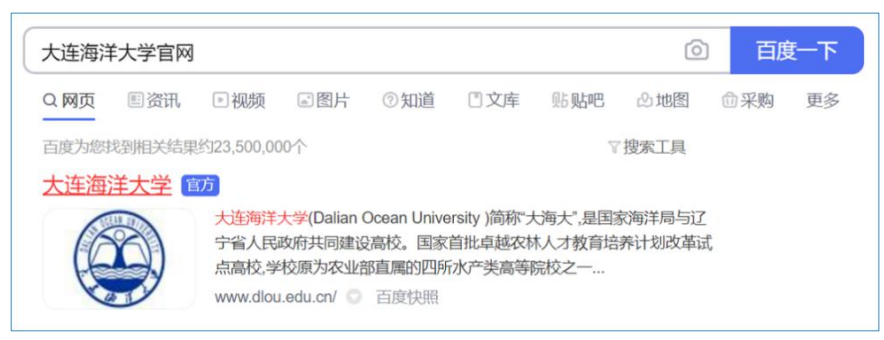

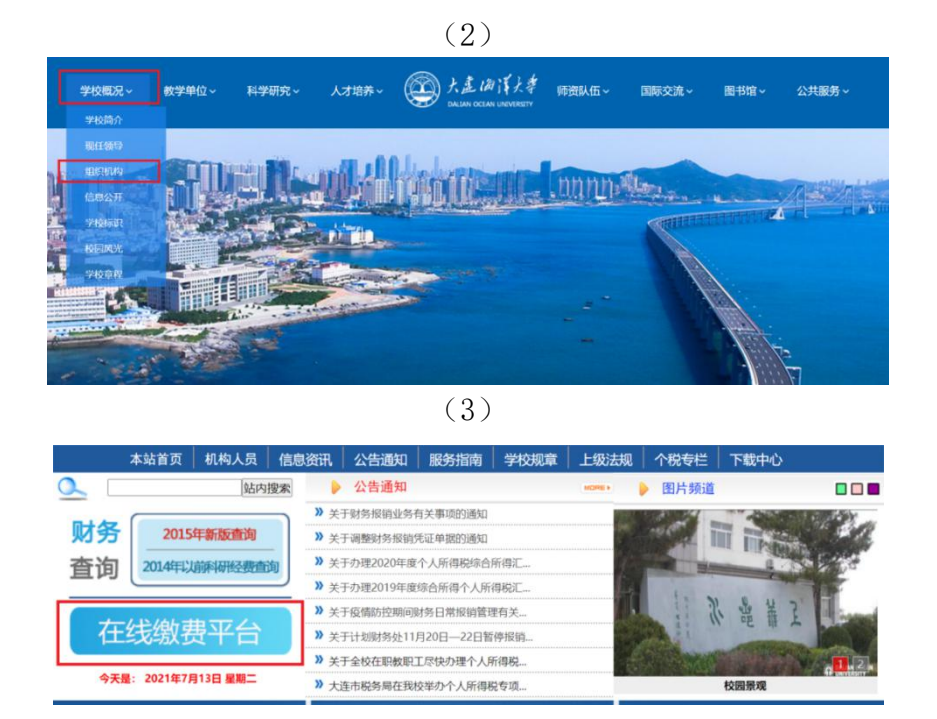

# <u>二、平台登录</u>

进入缴费系统登录页面后,点击"账号"选项,在弹出的对话框选择"证件号"登录,输入身份证号码,点击下一步。

| @ft≥s km+f<br>RECOSE                                                    | <ul> <li>● 5 # 14 # 4 # + 5</li> <li>● 5 # 14 # 4 # + 5</li> <li>● 5 # 14 # 4 # + 5</li> <li>● 5 # 14 # 14 # 14 # 14 # 14 # 14 # 14 #</li></ul> |
|-------------------------------------------------------------------------|----------------------------------------------------------------------------------------------------|
| 进择登录方式 帐号 证件号 亚件号 亚谱 确定 密码?                                             | 下一步<br>忘记密码?                                                                                                    |
| 4ん/3<br>北京商联在线科技有限公司提供技术支持<br>智慧総费 智慧財务 智慧校园 健康校园<br>服务电话: 4006-511-512 | 北京商联在线科技有限公司提供技术支持<br>智慧缴费 智慧财务 智慧校园 健康校园<br>服务电话:4006-511-512                                                                                  |

## 三、密码初始化及修改

系统初始化的默认登录密码为身份证号后6位,尾号是X的,视为大写。

|              | ①                                                              |
|--------------|----------------------------------------------------------------|
|              | 来起曲代上年                                                         |
|              | 返回上一页 >>                                                       |
|              | 320                                                            |
|              | 101                                                            |
|              | 请输入密码                                                          |
|              | 登录                                                             |
|              | 忘记密码?                                                          |
|              |                                                                |
|              | 北京商联在线科技有限公司提供技术支持<br>智慧坡贯 智慧财务 智慧校园 健康校园<br>服务电话:4006-511-512 |
| 首次登录需要绑定手机号并 | 并修改密码,请牢记密码。                                                   |

| 密码设置            |          | 我                                          | 的                                  |
|-----------------|----------|--------------------------------------------|------------------------------------|
| 机号 177***       |          | <ul> <li>● 切换身份</li> <li>● 切换身份</li> </ul> | E海洋大子(土<br><)//计财处(主 更多><br>< </td |
| 输入验证码 请输入验证码    | 获取验证码    | 我的订单                                       | 查看更多订                              |
| 有收到短信?点此获取语音验证码 |          |                                            |                                    |
| 输入新密码 密         | 器码长度最少6位 | 行用核(行门系                                    |                                    |
| 再次输入新密码         |          | (三) 转账记录                                   |                                    |
|                 |          | - 个人信息设置                                   |                                    |
|                 |          | → 登录密码设置                                   |                                    |
|                 |          | 手机设置                                       |                                    |
|                 |          | 313 我的发票                                   |                                    |
|                 |          | 定 常用发票抬头                                   |                                    |
|                 |          | 退出                                         | 爱录                                 |
|                 |          |                                            |                                    |

若忘记密码,可选择登录页右下角"忘记密码"进行更改。如变更手机号,请在 系统中自主变更。变更手机号:进入系统后,点击右下角"我的",选择手机设 置。在更换手机后,请及时在此处变更手机号,如手机变更且忘记登录密码,请 联系财务老师。

#### 四、账单缴费-移动端

账单缴费, 缴费前请确认缴费银行卡中余额充足, 选择"账单缴费", 进入缴费页面。

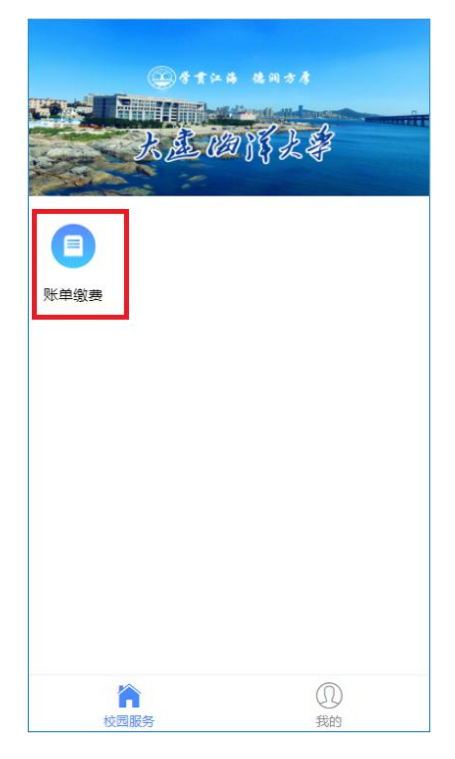

选择需要缴费的账单,并认真阅读缴费须知,核对缴费信息,如有问题请联系财 务老师;分次支付:仅当账单金额超过支付限额时(一般为两万元),请在下方 分次支付选项框中输入允许的单次支付金额,进行分次支付。

如:账单金额为 30000 元,分次支付框内输入 15000 元。缴费信息确认无误,点击"立即支付"。

| <                      | 账单缴费                              |                             |
|------------------------|-----------------------------------|-----------------------------|
| 待缴费 2                  | 缴费中                               | 已完成                         |
| 测试<br>大连海洋大学(主校<br>入伍出 | 学生01 ce<br>区) /退学休学入<br>出国留学/测试班领 | shi01<br>低出国留学/退学休学<br>吸 学生 |
| 缴费金额合计:¥0              | 03                                | 立即支付                        |
|                        | <b>Y0.01</b><br>分次                | 支付最少支付¥0.01                 |
| 收费机构:大i                | 车海洋大学                             | >                           |
| 收费项目: 202              | 23-2024学年本                        | 科生学费                        |
| 应缴金额:¥0                | 01                                |                             |
| ✓ 缴费金额小计:              | ¥0.02                             |                             |
| 收费机构:大ì                | 车海洋大学                             | >                           |
| 收费项目: 202              | 23-2024学年黄                        | 海校区校内宿舍住宿                   |
| 费                      |                                   |                             |
| 应缴金额: <mark>¥0</mark>  | 02                                |                             |
| 缴费金额合计:¥0.             | 03                                | 立即支付                        |

确认信息无误后,点击"提交"。

| <          | 订单确认                     |             |
|------------|--------------------------|-------------|
| B002021062 | 29133219136164           |             |
| 20<br>¥(   | )23-2024学年本科生学费<br>).01  | x1          |
| 测试学生01     | 177****5297              |             |
| B022021070 | 07112620113139           |             |
| 20<br>¥(   | 023-2024学年黄海校区校内<br>0.02 | 宿舍住宿费<br>x1 |
| 测试学生01     | 177****5297              |             |
| 合计金额       |                          | ¥0.03       |
| 需付款        |                          | ¥0.03       |
|            | 提交                       |             |
|            |                          |             |

进入支付流程,选择您的支付方式(以微信支付为例),正常支付即可。 存在分次支付的,支付完成后,重新回到账单页,再次支付剩余未 缴纳金额。

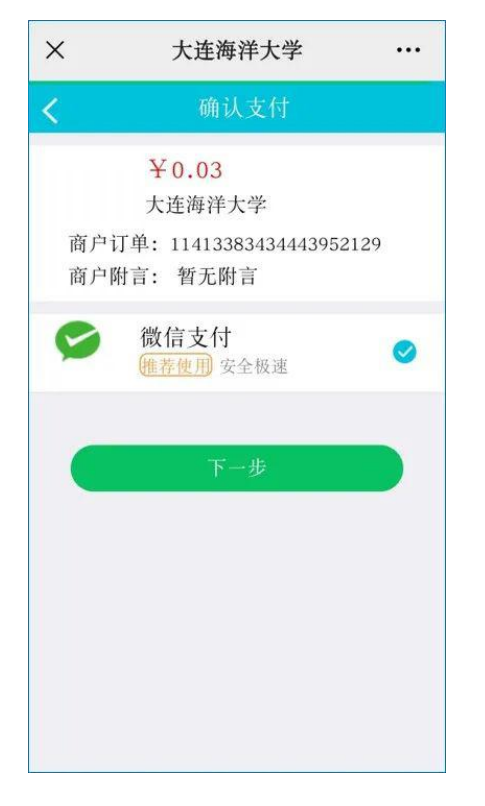

#### 账单缴费-PC 端

账单操作流程与手机端完全相同(以微信支付为例), PC 端在支付时会弹出二 维码,扫描电脑屏幕二维码支付即可。

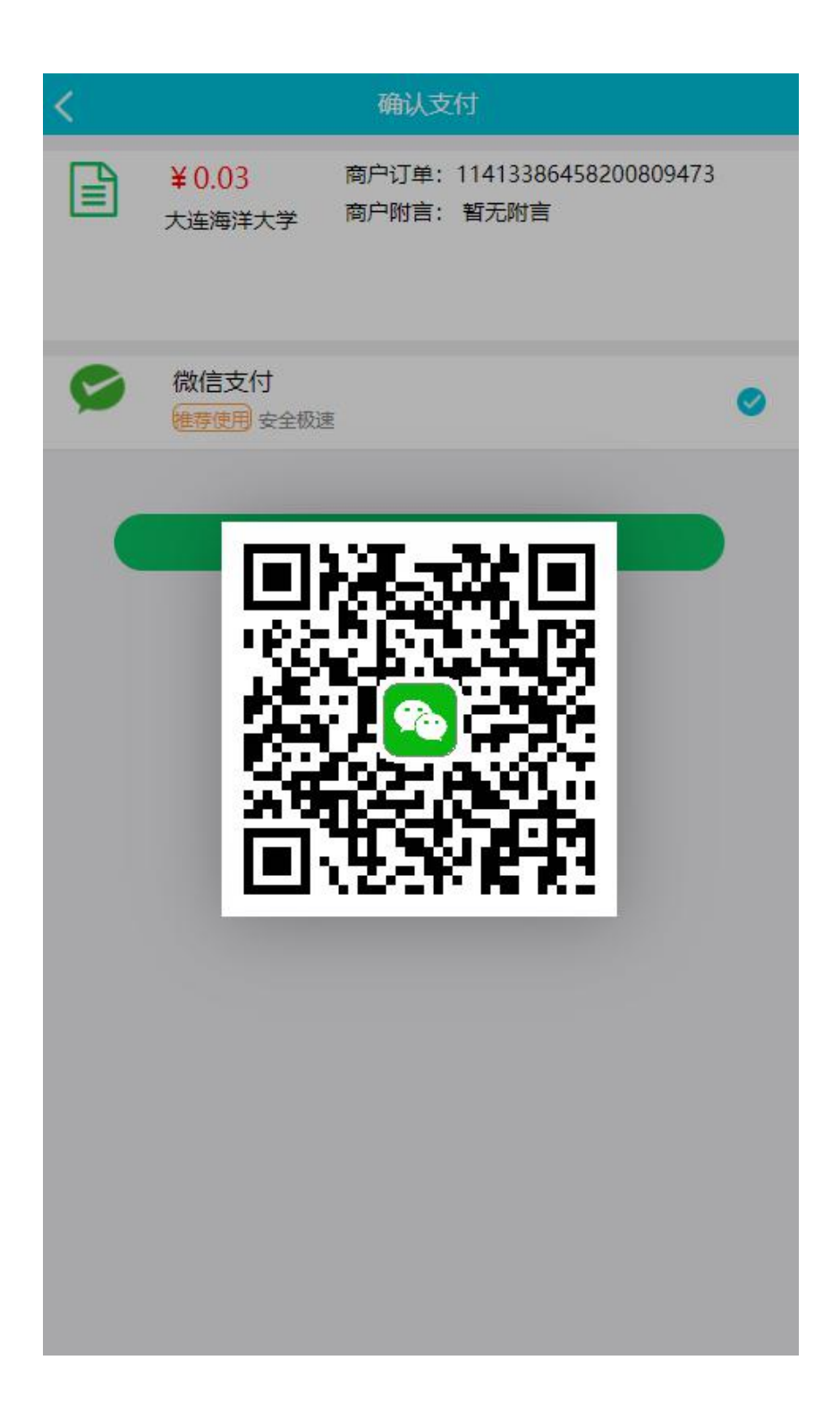

缴费中断处理

如缴费中断或查看不到缴费账单,请重新回到"账单缴费"。再次进入后,点击 "缴费中"查看待支付账单,点击"查看订单",进入下一步。

| く账单缴费                                                          |  |  |  |
|----------------------------------------------------------------|--|--|--|
| 待繳费 鐵费中 已完成                                                    |  |  |  |
| 测试学生01 ceshi01<br>大连海洋大学(主校区)/退学休学入伍出国留学/退学休学<br>入伍出国留学/测试班级学生 |  |  |  |
| 收费机构:大连海洋大学 ><br>收费项目: 2023-2024学年 本科生学费<br>支付金额: ¥0.01        |  |  |  |
| 查看订单                                                           |  |  |  |
| 收费机构:大连海洋大学 ><br>收费项目: 2023-2024学年 黄海校区校内宿舍住宿费<br>支付金额: ¥0.02  |  |  |  |
| 查看订单                                                           |  |  |  |
|                                                                |  |  |  |
|                                                                |  |  |  |
|                                                                |  |  |  |

"去支付"即继续支付。

点击下方的菜单:"取消订单"即撤销,稍后再支付;

< 我的订单 全部 待审核 待付款 已完成 已取消 11413383434443952129 待付款 21413383434443952131 本科生学费 待付款 ¥0.01 x1 测试学生01 177\*\*\*\*5297 21413383434443952133 黄海校区校内宿舍住宿费 待付款 ¥0.02 x1 测试学生01 177\*\*\*\*5297 > 支付剩余时间: 00天 00时: 24分: 30秒 金额 ¥0.03 共2件

账单支付有时间限制,若限定时间内未完成缴费,请取消订单后,重新支付。 **查看历史账单** 

选择右下角"我的",选择中间位置"我的订单",可以查看所有历史订单。

| <b>我的</b><br>伍出国留学/退学休<br>学入伍出国留学/测 |        |               |                                        |
|-------------------------------------|--------|---------------|----------------------------------------|
|                                     | 试班     | 妊级            |                                        |
| <b>我的订单</b>                         | 日前     | ●<br>□<br>已完成 | 着更多订单><br>こ 取消                         |
| ■ 转账                                | 记录     |               | >                                      |
| ▶ 个人信息设置                            |        |               | >                                      |
| → 登录密码设置                            |        |               | >                                      |
| 手机设置                                |        |               | >                                      |
| 201 我的发票                            |        |               | >                                      |
| 記 常用发票抬头                            |        |               | >                                      |
| 退出登录                                |        |               |                                        |
| 校园服                                 | 〕<br>资 | (             | 10000000000000000000000000000000000000 |

#### 电子票据管理

已经完成的订单,选择"我的",选择下方"我的发票"。缴费完成约一小时后可以查看开具的电子票据。

| 我的                            | <b>く</b> 我的发票                             | <b>〈</b> 发票详情            |
|-------------------------------|-------------------------------------------|--------------------------|
| 也口词圈子/返子杯<br>学入伍出国留学/测<br>试班级 | 测试学生01 电票<br>已开票 开票日期 2021年07月01日 ¥0.01 > | 票据金额合计 ¥0.01             |
| 我的订单 查看更多订单 >                 |                                           | <b>^</b>                 |
| ✓ □ ✓ 区 待审核 待付款 已完成 已取消       |                                           | 开票进度 已开票 查看票据            |
| 转账记录                          |                                           | 开票时间 2021-07-01 13:19:38 |
| ▶ 个人信息设置 >                    |                                           | 可报表到 (7:2:2:2:1:6:3:4:   |
| ☐ 登录密码设置 >                    |                                           | 亲语关弦 足力目中也统一权值(电丁)       |
| _ 手机设置 >                      |                                           | 票据介质 电子票据                |
| ≥ 我的发票 >                      |                                           | 并重定或以资源自动发送到他的邮箱         |
| 注 常用发票抬头 >                    |                                           |                          |
| 退出登录                          |                                           | 电子邮箱                     |
| 次回服务 我的                       |                                           | 录描代第9 21010121           |

可在下方邮箱位置填写邮箱地址,将电子发票发送至您的电子邮箱,电子票据可 重复发送。

### <u>五、常见问题解答</u>

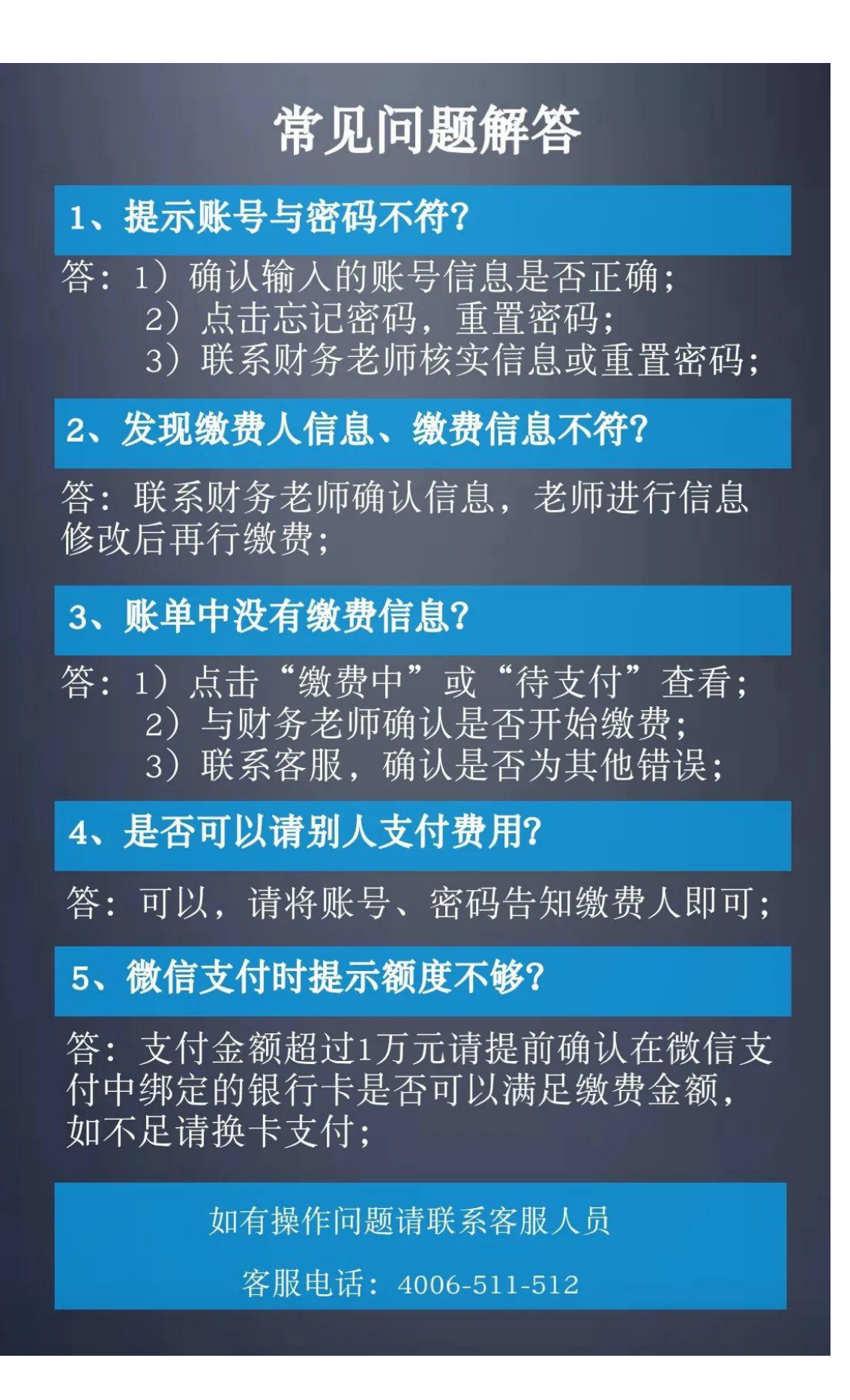